## 程式設計概論 Programming 101 —matplotlib module

授課老師:邱淑怡

### Matplotlib

 Matplotlib (<u>https://matplotlib.org/</u>): it is similar to Matlib about drawing functions

• pyplot is the most popular submodule in Matplotlib module

Matplotlib figure

Workflow

#### Drawing functions

- ≻line plot(折線圖): plt.plot(x,y)
- ≻bar plot(長條圖): plt.bar(x,y)
- ▶pie chart(圓形圖): plt.pie(hours...)
- ➢histogram(直方圖): plt.hist(scores, bins, ...)
- ➤scatter plot(散佈圖): plt.scatter(x,y)
- ➢boxplot(箱形圖): dataframe.boxplot()

#### Figure

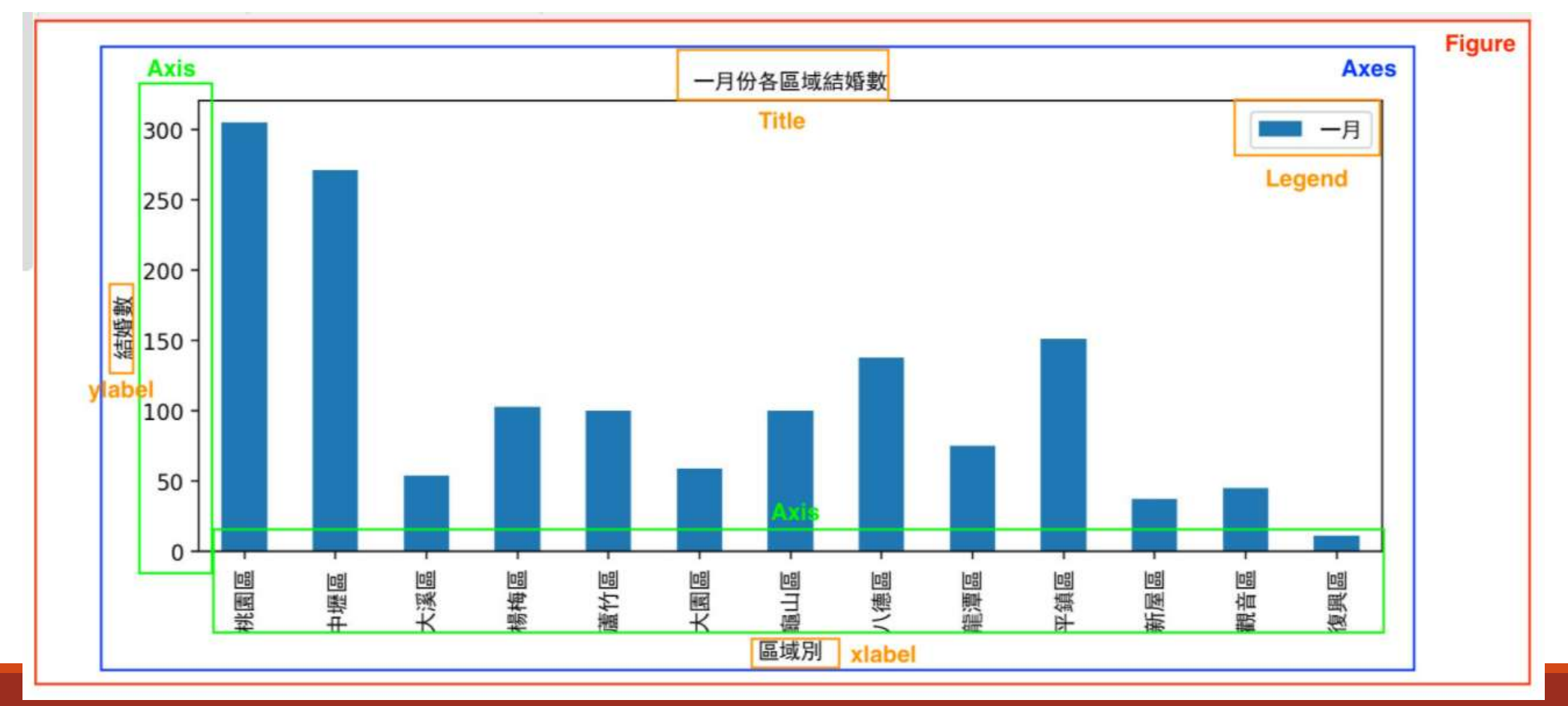

#### Workflow

Create a figure:

- 1. Step1: Prepare data
- 2. Step2: Create plot
- 3. Step3: Plot
- 4. Step4: Customize plot
- 5. Step5: Save plot
- 6. Step6: Show plot

#### Workflow

#### line plot

- 1. Step1: Prepare Data
- 2. Step2: Create Plot
- 3. Step3: Plot
- 4. Step4: Customize P
- 5. Step5: Save Plot
- 6. Step6: Show Plot

import matplotlib.pyplot as plt
x = [1, 2, 3, 4, 5] # Step 1
y = [5, 10, 20, 35, 45] # Step 1
plt.figure(figsize=(4,6)) # Step 2
plt.plot(x, y, color='blue', linewidth=2, marker='o') # Step 3
plt.xlabel("x value") # Step 4
plt.savefig('wk1.png') # Step 5
plt.show() # Step 6

### line plot

import matplotlib.pyplot as plt

x=[1,2,3,4,5]

```
y=[1,4,9,16,25]
```

plt.plot(x,y, color="red",linewidth=5.0)
plt.show()

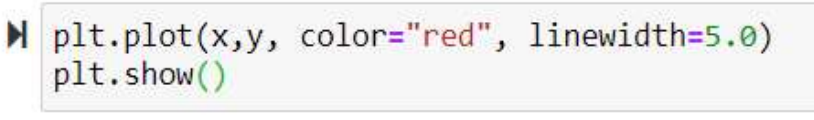

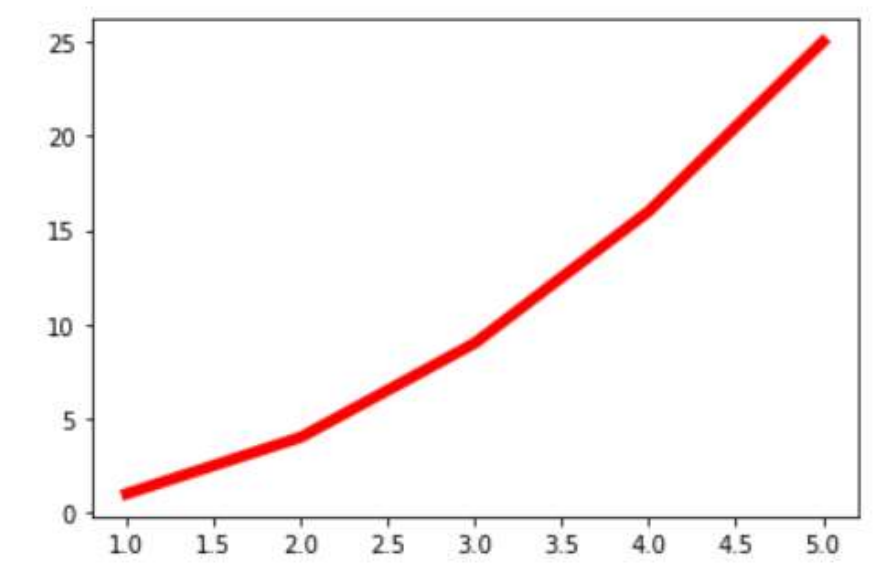

#### Multiple lines

import matplotlib.pyplot as plt
Taipei\_HTemp = [16.1, 16.5, 18.5, 21.9, 25.2, 27.7, 29.6, 29.2, 27.4, 24.5, 21.5, 17.9]
Taipei\_LTemp = [13.9, 14.2, 15.8, 19.0, 22.3, 24.6, 26.3, 26.1, 24.8, 22.3, 19.3, 15.6]
month = list(range(1, 13))
plt.plot(month, Taipei\_HTemp, 'red')
# 讀出month及Taipei\_HTemp的資料,產生紅色線
plt.plot(month, Taipei\_LTemp的資料,產生藍色線
plt.xlabel('Month') # x軸的Label
plt.title('Taipei High and Low Temperature') # 此圖的title
plt.show()

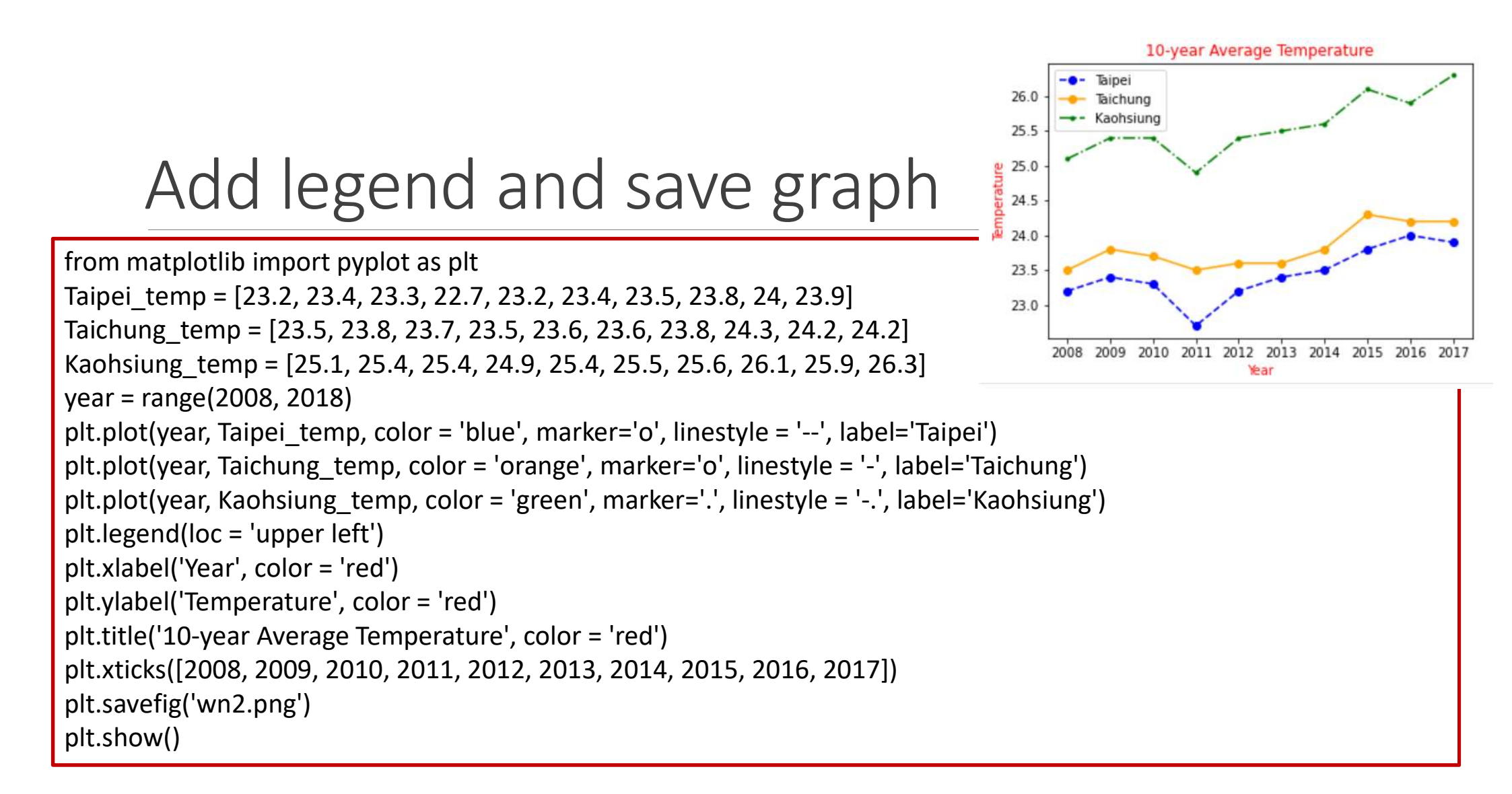

#### Bar plot

import matplotlib.pyplot as plt

x=[70,80,90,100,110,120,130,140,150]

y=[2,5,11,20,22,20,11,6,2]

tit=['>70','70-79','80-89','90-99','100-109','110-119','120-129','130-139','140-149']

plt.figure(figsize=(8,4)) #8 inch, 4 inch

```
plt.bar(x,y, width=7, tick_label=tit,label='sample')
```

plt.legend() # 放置圖例

plt.xlabel('smarts')

plt.ylabel('%') # set label of y asix

plt.title('Bar') # set title

plt.show()

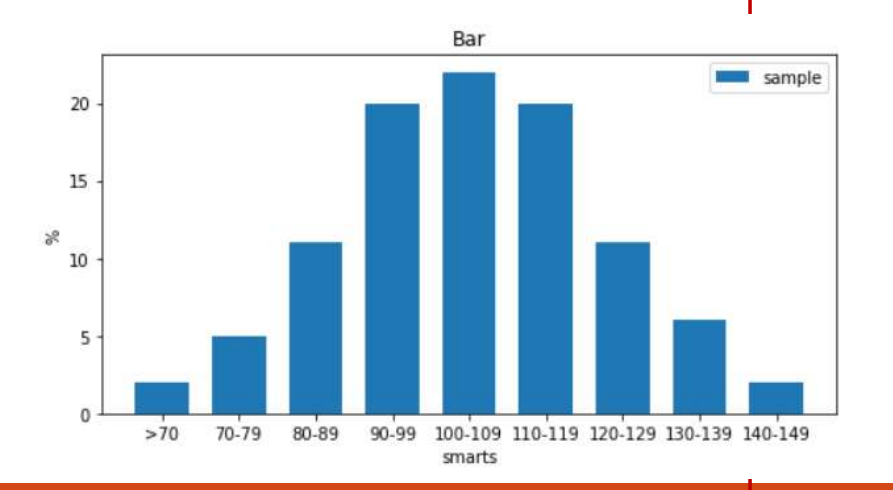

#### Bar plot: change pattern

#### x1=['A','B','C']

y1=[3,5,7]

```
bar1 = plt.bar(x1,y1)
```

```
patterns=['/','*','o']
```

for bar in bar1:

```
bar.set_hatch(patterns.pop(0))
```

```
#bar1[0].set_hatch('/')
```

```
#bar1[1].set_hatch('*')
```

plt.show()

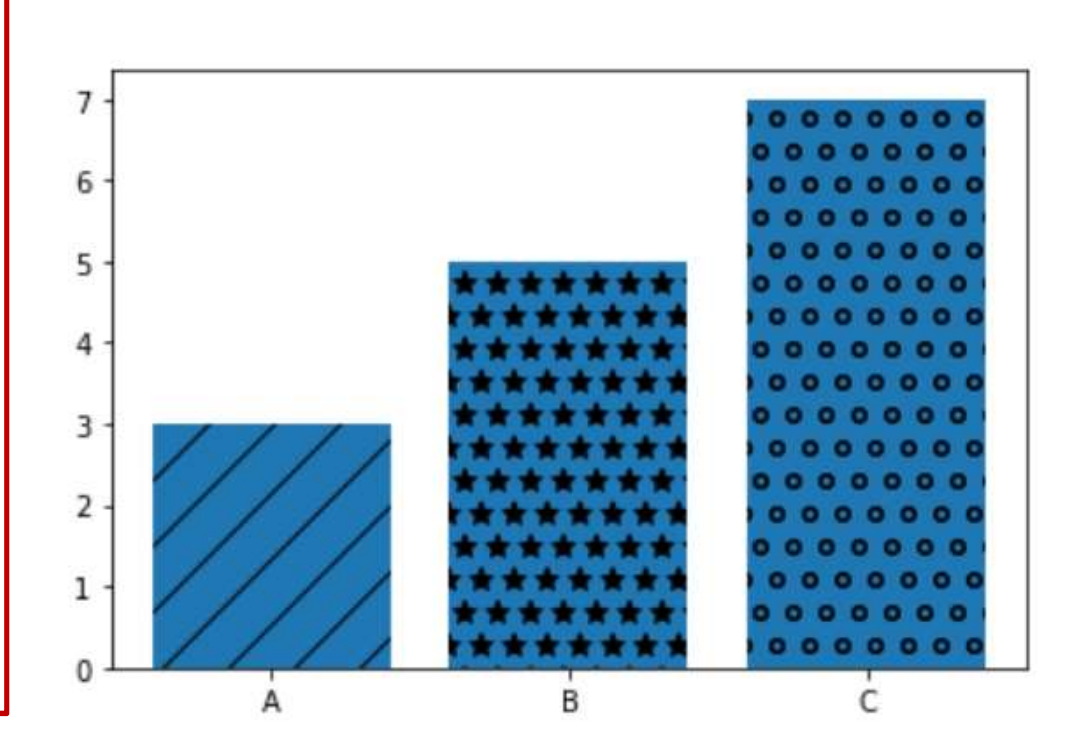

#### Histogram

```
import matplotlib.pyplot as plt
scores = [10, 15, 80, 22, 93, 55, 88, 62, 45, 75, 81, 34, 99, 84, 85, 55,
58, 63, 68, 82, 84, \
77, 69, 90, 100, 75, 65, 54, 34, 38, 48, 88, 71, 72, 5]
bins = [0, 10, 20, 30, 40, 50, 60, 70, 80, 90, 100]
plt.hist(scores, bins, histtype = "bar")
plt.ylabel("Scores")
plt.ylabel("Students")
plt.show()
```

20

40

Scores

60

80

100

#### Pie chart

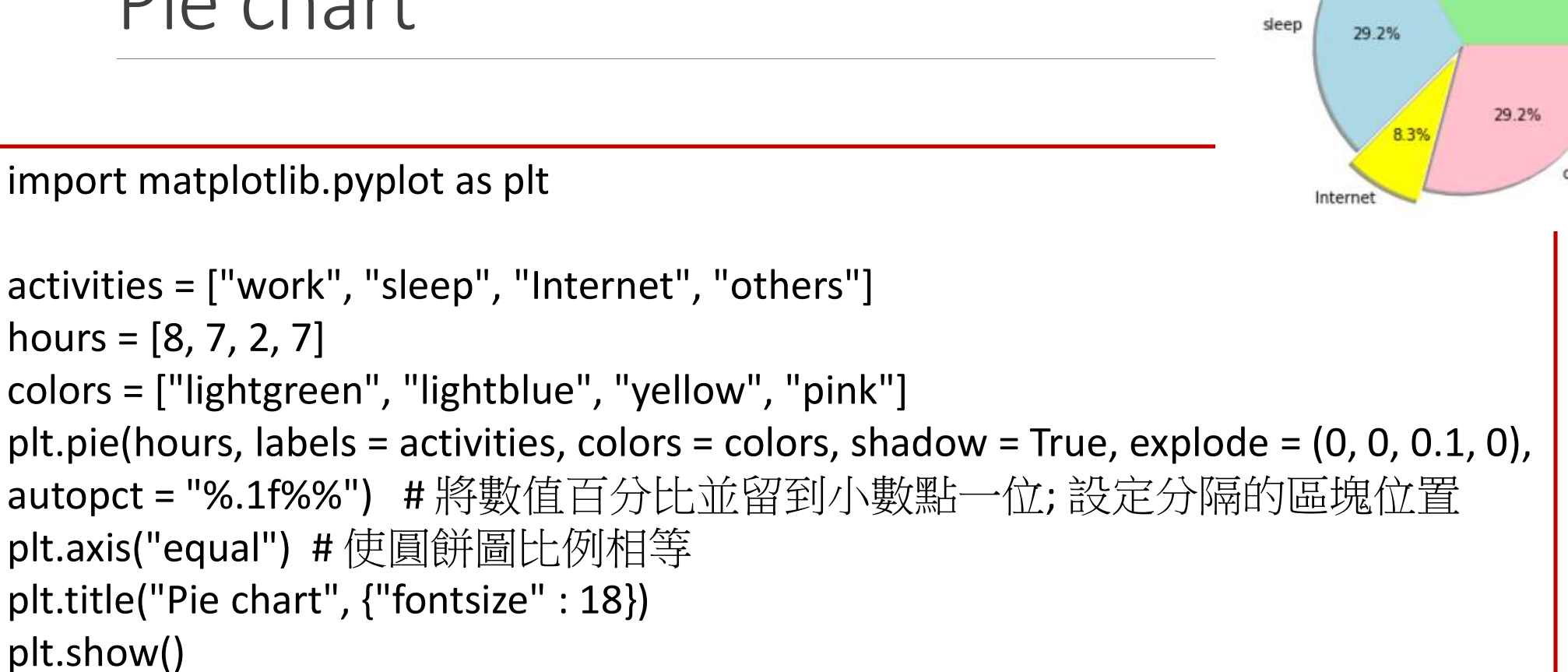

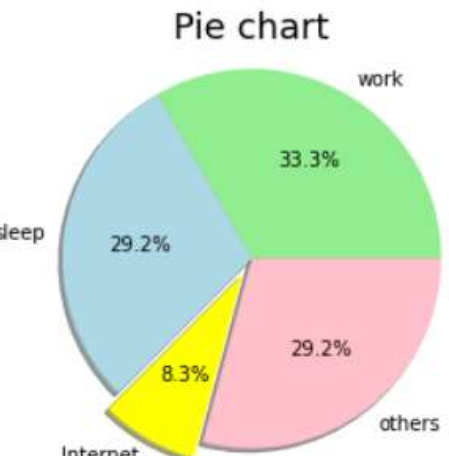

#### scatter plot

```
x=[170,165,158,182,173]
y=[70,54,50,69,70]
plt.scatter(x,y)
plt.xlabel("Height")
plt.ylabel("weight")
plt.show()
```

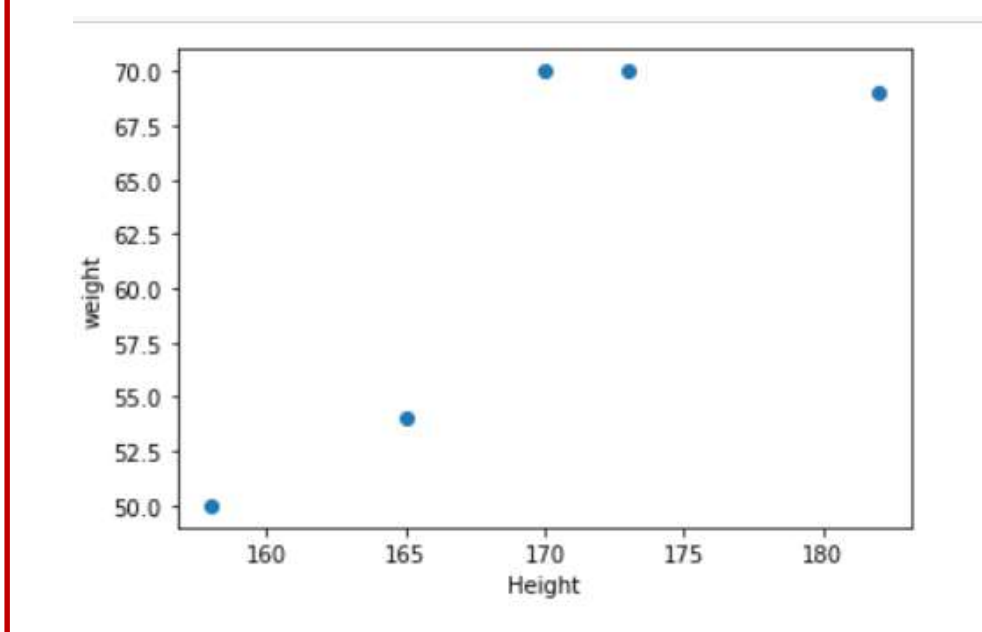

# Method 2: use drawing functions in dataframe

#### Create DataFrame

import matplotlib.pyplot as plt

import pandas as pd

per\_df = pd.DataFrame() # 產生一個空的dataframe

col = ['class','name','Birthdate','salary','height','weight']

```
data = [['class0', 'John', '1993-10-01',36000, 177, 76], ['class0', 'Bob', '1992-10-
02',52000, 173, 68], ['class1', 'Helen', '1990-10-01',43000, 167, 55], ['class2',
'Alice', '1983-10-03', 27000, 169, 56], ['class1', 'Justin', '1991-10-02',22000, 180,
78], ['class0', 'David', '2001-10-03', 15000, 170, 69]]
```

```
per_df = pd.DataFrame(data,columns=col, index=['1','2','3','4','5','6'])
```

print(per\_df)

#### Scatter plot

#### per\_df.plot(kind='scatter',x='weight',y='height',color='red')

plt.show()

per\_df.plot(kind='scatter',x='weight',y='height',color='red')
plt.show()

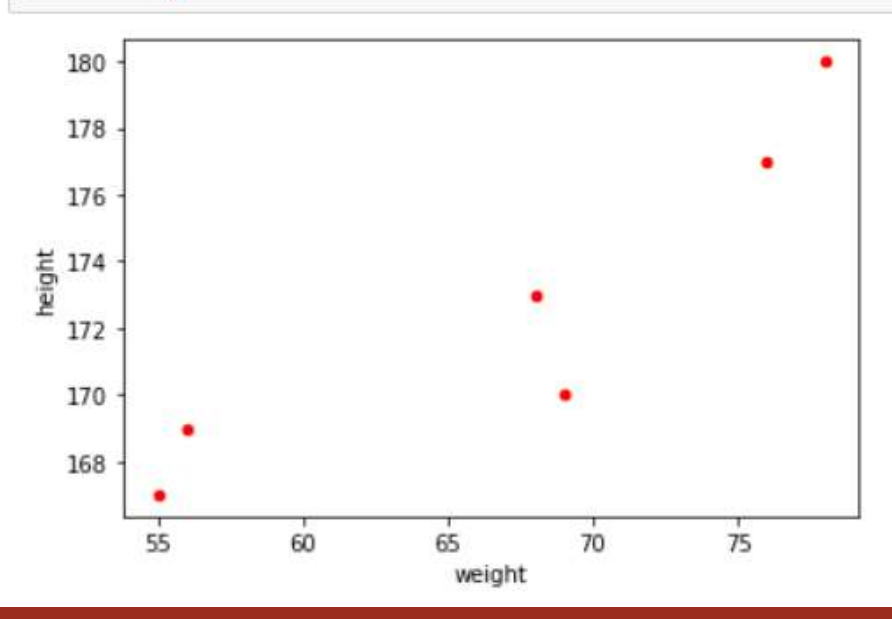

#### Boxplot

plt.boxplot([per\_df.height,per\_df.weight],labels=['height ','weight'])

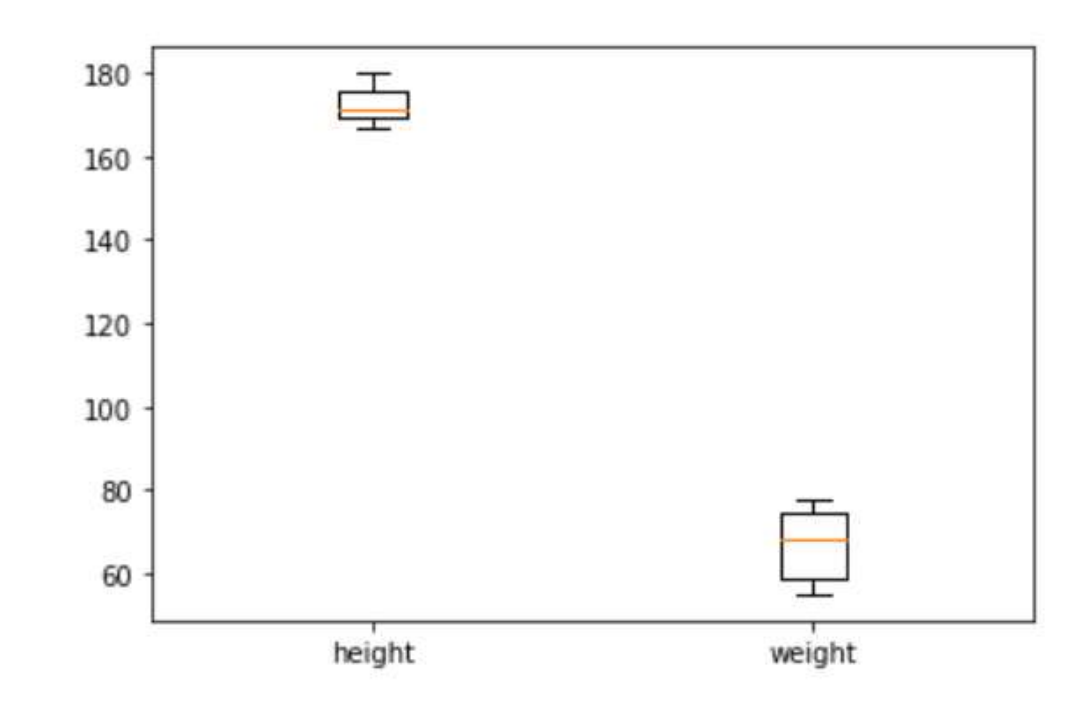

#### Bar plot

# a simple line plot

per\_df.plot(kind='bar',x='name',y='salary')

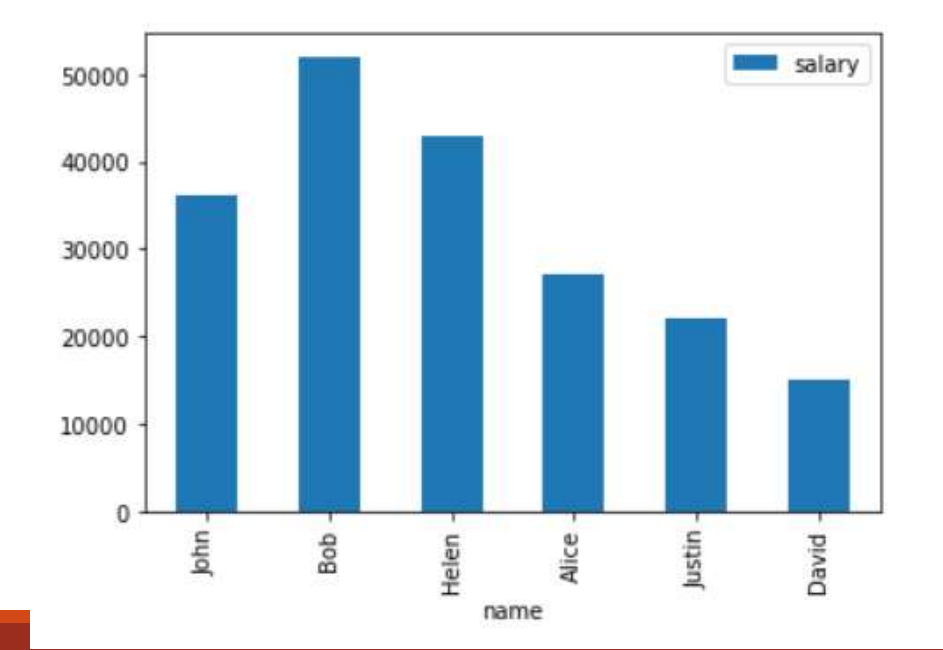

### Line plot, multiple columns

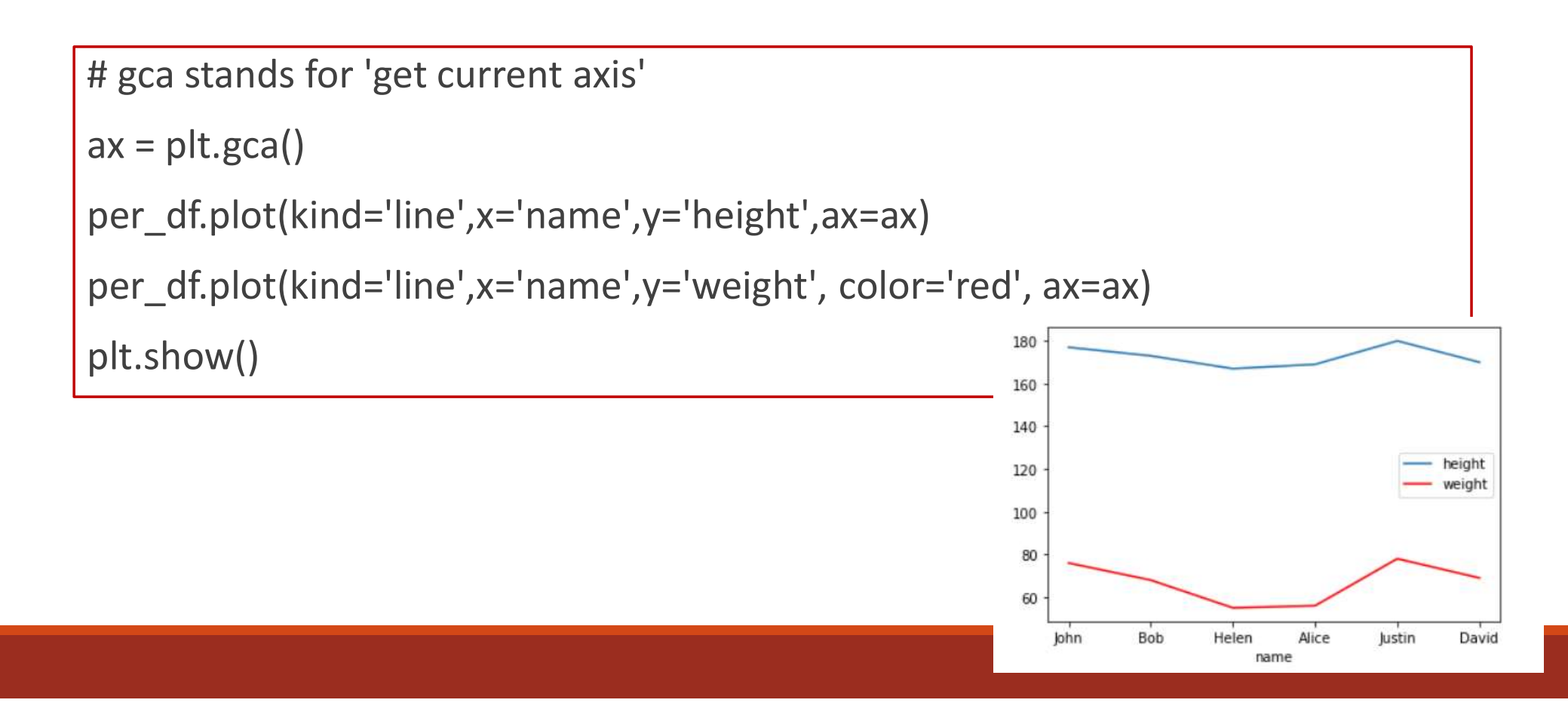

#### Save plot to file

plt.savefig('outputfile.png')

```
per_df.plot(kind='bar',x='name',y='height')
# the plot gets saved to 'output.png'
plt.savefig('output.png')
plt.show()
```

#### Multiple figures

```
names = ['group_a', 'group_b', 'group_c']
values = [1, 10, 100]
```

plt.figure(figsize=(9, 3))

```
plt.subplot(131)
plt.bar(names, values)
plt.subplot(132)
plt.scatter(names, values)
plt.subplot(133)
plt.plot(names, values)
plt.suptitle('Categorical Plotting')
plt.show()
```

# Some functions

# X軸上加入自訂標籤

```
x = [1, 2, 3, 4]
y = [95, 38, 54, 35]
labels = ['Geeks1', 'Geeks2', 'Geeks3', 'Geeks4']
plt.plot(x, y)
plt.xticks(x, labels, rotation ='vertical')
plt.show()
```

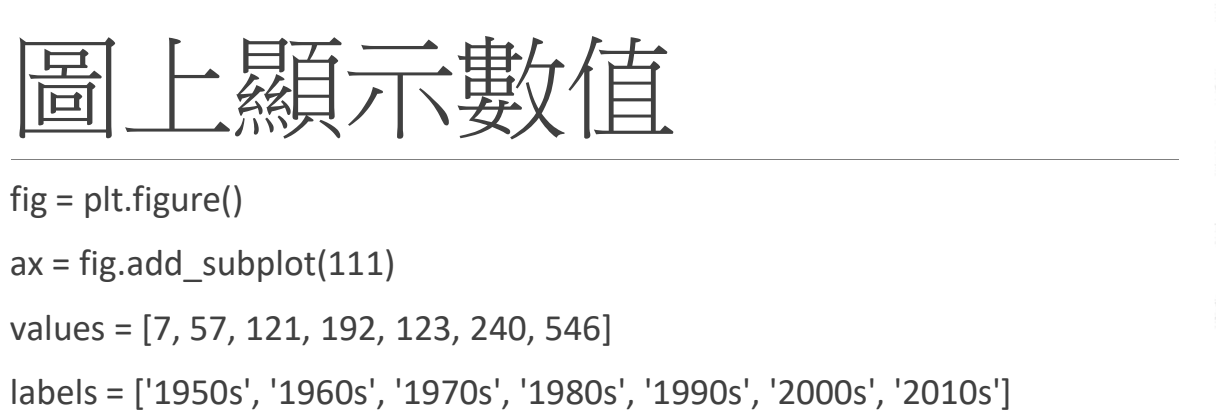

```
plt.plot(range(len(labels)), values, 'bo') # Plotting data
plt.xticks(range(len(labels)), labels) # Redefining x-axis labels
```

```
for i, v in enumerate(values):
    ax.annotate(str(v), xy=(i,v), xytext=(-7,7), textcoords='offset points')
plt.ylim(-10, 595)
plt.show()
```

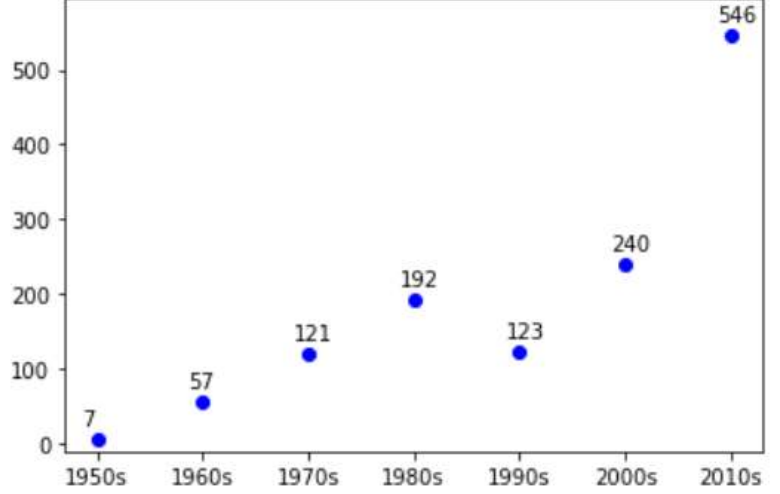

# Grouped barplot

# Grouped barplot by column

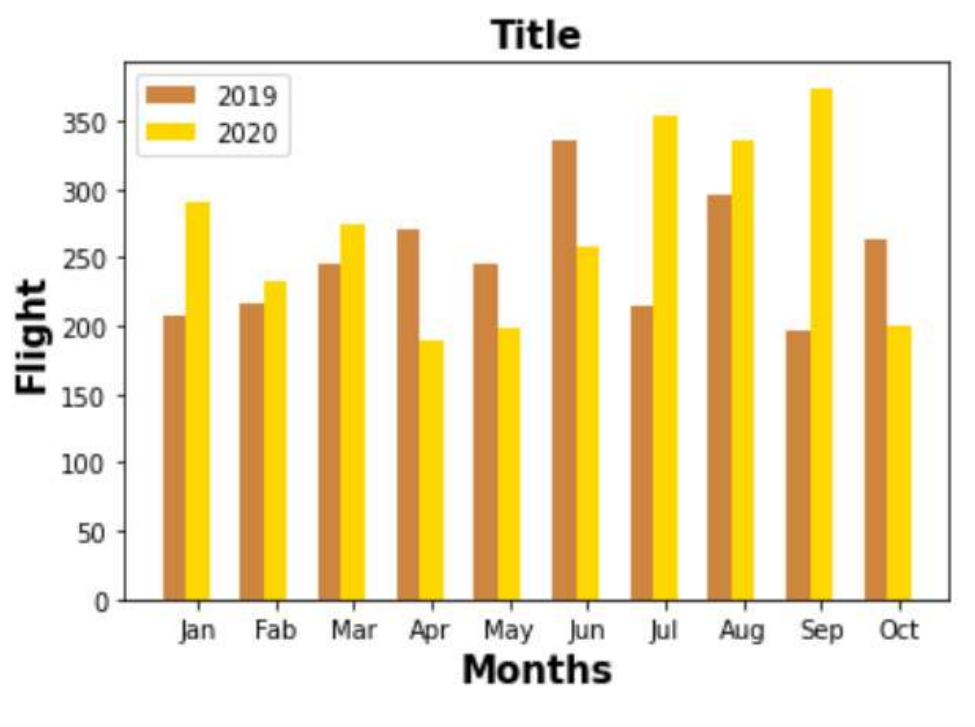

import numpy as np import matplotlib.pyplot as plt # set width of bar barWidth = 0.3# set height of bar bars1=[208,216,246,270,246,336,214,296,196,264] bars2=[290,232,274,190,198,258,354,336,374,200] # Set position of bar on X axis r1 = list(range(len(bars1))) r2 = [x + barWidth for x in r1]# Make the plot plt.bar(r1, bars1, color='peru', width=barWidth, label='2019') plt.bar(r2, bars2, color='gold', width=barWidth, label='2020') # Add xticks on the middle of the group bars plt.xlabel('Months',fontweight='bold',fontsize = 15) plt.ylabel('Flight',fontweight='bold',fontsize = 15) plt.xticks([r + barWidth for r in range(len(bars1))], ['Jan','Fab','Mar','Apr', 'May','Jun','Jul','Aug','Sep','Oct']) # Create legend & Show graphic plt.title('Title',fontsize = 15,fontweight='bold') plt.legend() plt.show()

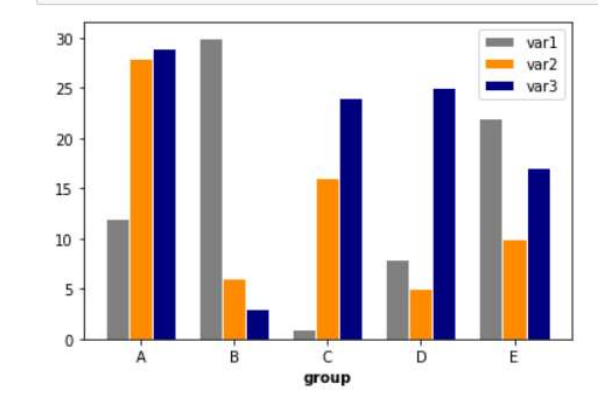

## Grouped barplot by column

import matplotlib.pyplot as plt

# set width of bar

barWidth = 0.25

# set height of bar

bars1 = [12, 30, 1, 8, 22]

bars2 = [28, 6, 16, 5, 10]

bars3 = [29, 3, 24, 25, 17]

# Set position of bar on X axis

r1 = [0,1,2,3,4]

r2 = [x + barWidth for x in r1]

r3 = [x + barWidth for x in r2]

# Make the plot

plt.bar(r1, bars1, color='gray', width=barWidth, edgecolor='white', label='var1') plt.bar(r2, bars2, color='darkorange', width=barWidth, edgecolor='white', label='var2') plt.bar(r3, bars3, color='navy', width=barWidth, edgecolor='white', label='var3')

# Add xticks on the middle of the group bars
plt.xlabel('group', fontweight='bold')
plt.xticks([r + barWidth for r in range(len(bars1))], ['A', 'B', 'C', 'D', 'E'])

# Create legend & Show graphic
plt.legend()
plt.show()

# How to show Chinese word in Figures

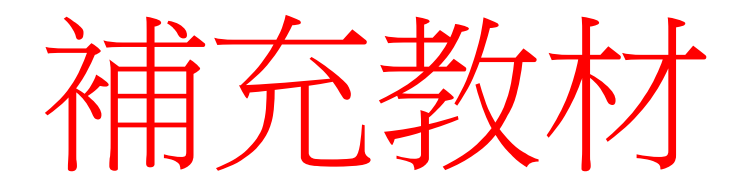

## Play mp3 file using pygame

Need pygame module

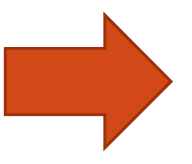

import pygame

file = 'XXX.mp3'

pygame.init()

pygame.mixer.init()

pygame.mixer.music.load(file)

pygame.mixer.music.play()

#### Show image as background using Canvas

#### Need pillow module

PIL (pillow)是 Python 中 著名的影像處理套件

#### import tkinter as tk

from PIL import Image, ImageTk

#保留在全域變數中,這是關鍵!

bg\_image = None

root = tk.Tk()

root.geometry("300x350")

#載入圖片(請確保圖片存在於同一資料夾,或給絕對路徑)

image = Image.open("Snoopy.jpg")

bg\_image = ImageTk.PhotoImage(image) # 這行變數要「活到最後」

#建立 Canvas 並放背景圖

canvas\_1 = tk.Canvas(root, width=300, height=350)

canvas\_1.pack(fill="both", expand=True)

canvas\_1.create\_image(0, 0, image=bg\_image, anchor="nw")

#加上一個按鈕測試

btn = tk.Button(root, text="點我")

btn.place(x=100, y=100)

### Ref: set color

Google search: color picker

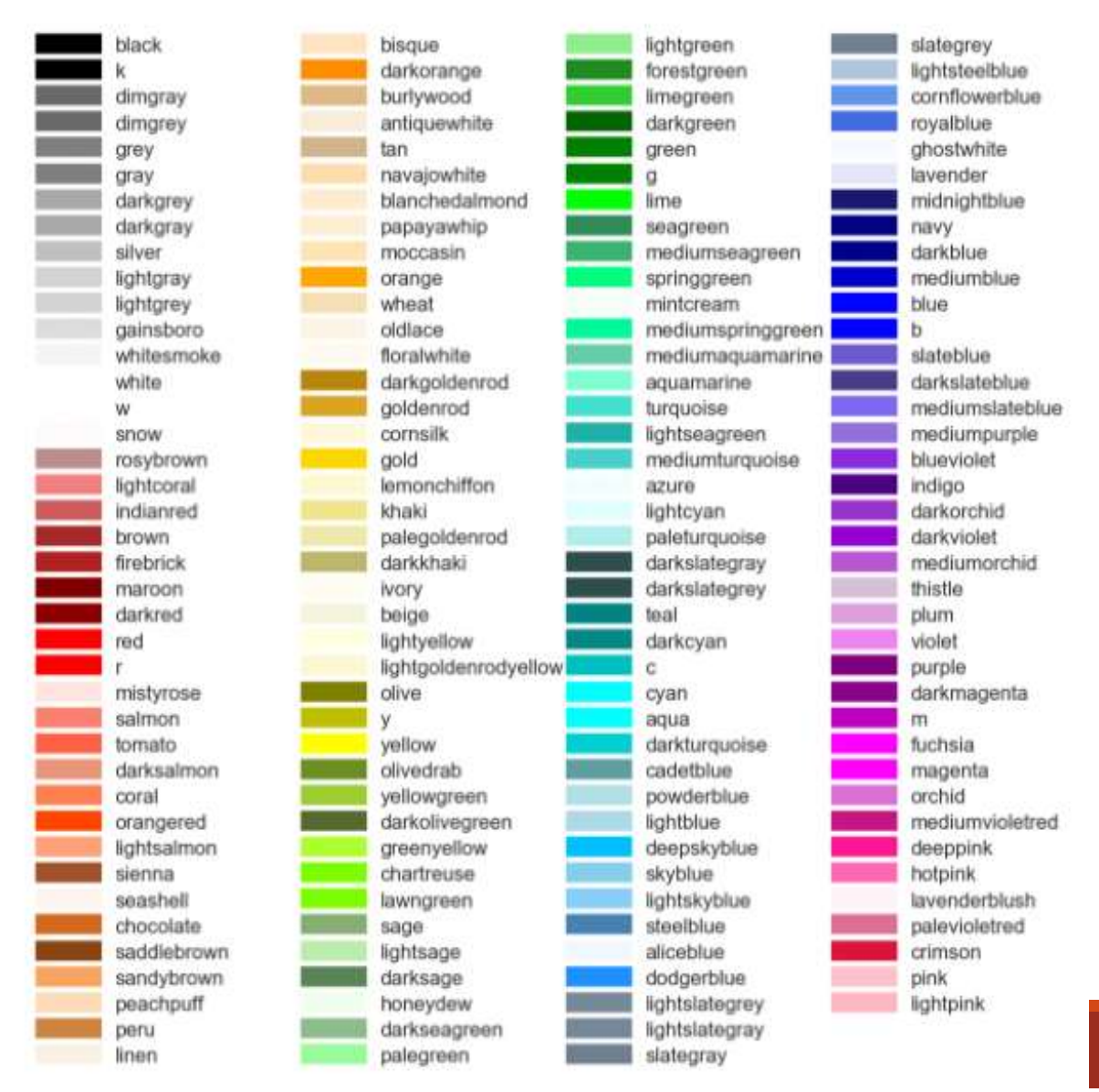

颜色可以参考下面: